1.From the main Outlook window, select File in the upper left corner of the screen.

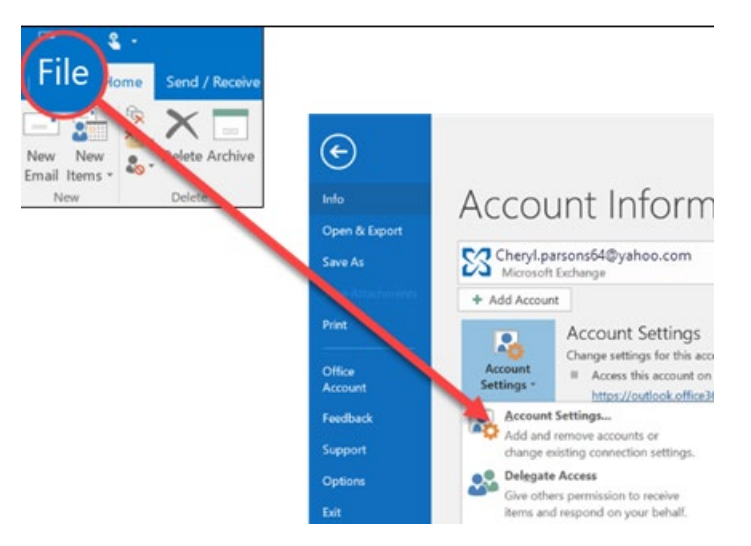

2. Select **Account Settings** > **Account Settings**. (Drop down arrow and click on the first option).

| <ul> <li>Add Account</li> <li>Account Settings</li> <li>Change settings for this account or set up more connections.</li> <li>Access this account on the web.<br/>https://outlook.office365.com/owa/greensboro.edu/</li> <li>Get the Outlook app for iOS or Android.</li> </ul>             | Account Info          | egreensboro.edu                                                                                                    |  |
|----------------------------------------------------------------------------------------------------|-----------------------|----------------------------------------------------------------------------------------------------|--|
| Account<br>Account<br>Settings ~<br>Account<br>Settings ~<br>Account Settings<br>Account Settings for this account or set up more<br>connections.<br>Access this account on the web.<br><u>https://outlook.office365.com/owa/greensboro.edu/</u><br>Get the Outlook app for iOS or Android. | + Add Account         |                                                                                                    |  |
|                                                                                                    | Account<br>Settings ~ | <ul> <li>Account Settings</li> <li>Change settings for this account or set up more connections.</li> <li>Access this account on the web.<br/><u>https://outlook.office365.com/owa/greensboro.edu/</u></li> <li>Get the Outlook app for iOS or Android.</li> </ul> |  |

3. Select the account you want to delete, then select **Remove**.

Account Settings

## **Email Accounts**

You can add or remove an account. You can select an account and change its settings.

| Email                                                 | Data Files | RSS Feeds | SharePoint Lists | Internet Calendars | Published Calendars                                | Address Books |  |  |  |  |
|-------------------------------------------------------|------------|-----------|------------------|--------------------|----------------------------------------------------|---------------|--|--|--|--|
| 🧟 New 😤 Repair 🖀 Change 📀 Set as Default 🗙 Remove 🔹 🛡 |            |           |                  |                    |                                                    |               |  |  |  |  |
| Name                                                  |            |           |                  | Туре               |                                                    |               |  |  |  |  |
|                                                       |            | @green    | @greensboro.edu  |                    | Microsoft Exchange (send from this account by defa |               |  |  |  |  |
|                                                       |            |           |                  |                    |                                                    |               |  |  |  |  |
|                                                       |            |           |                  |                    |                                                    |               |  |  |  |  |
|                                                       |            |           |                  |                    |                                                    |               |  |  |  |  |
|                                                       |            |           |                  |                    |                                                    |               |  |  |  |  |
|                                                       |            |           |                  |                    |                                                    |               |  |  |  |  |
|                                                       |            |           |                  |                    |                                                    |               |  |  |  |  |
|                                                       |            |           |                  |                    |                                                    |               |  |  |  |  |

 $\times$ 

You'll see a message warning you that all offline cached content for this account will be deleted. This only affects content downloaded and stored on your computer.

## 4. Select Yes to confirm.

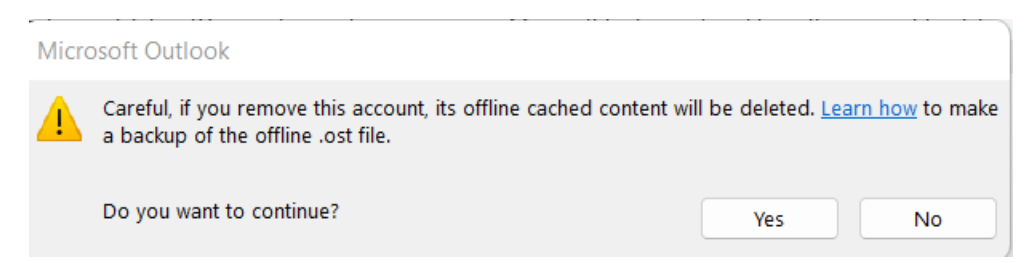